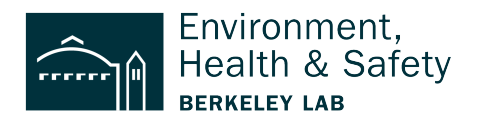

# **EXAMPLE:** Entering a Waste Requisition for Dry Waste (Lab Debris)

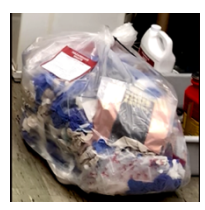

**This step-by-step** shows how to enter a 5-gallon bag of dry lab waste into the Waste Requisition System. *The example includes glass, paper, plastic, and rubber gloves that have been collected in a 5-gallon plastic bag.* 

Step 1: Login <a href="https://wms.lbl.gov/">https://wms.lbl.gov/</a>

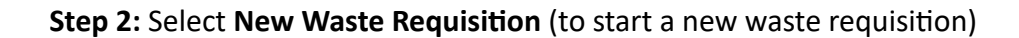

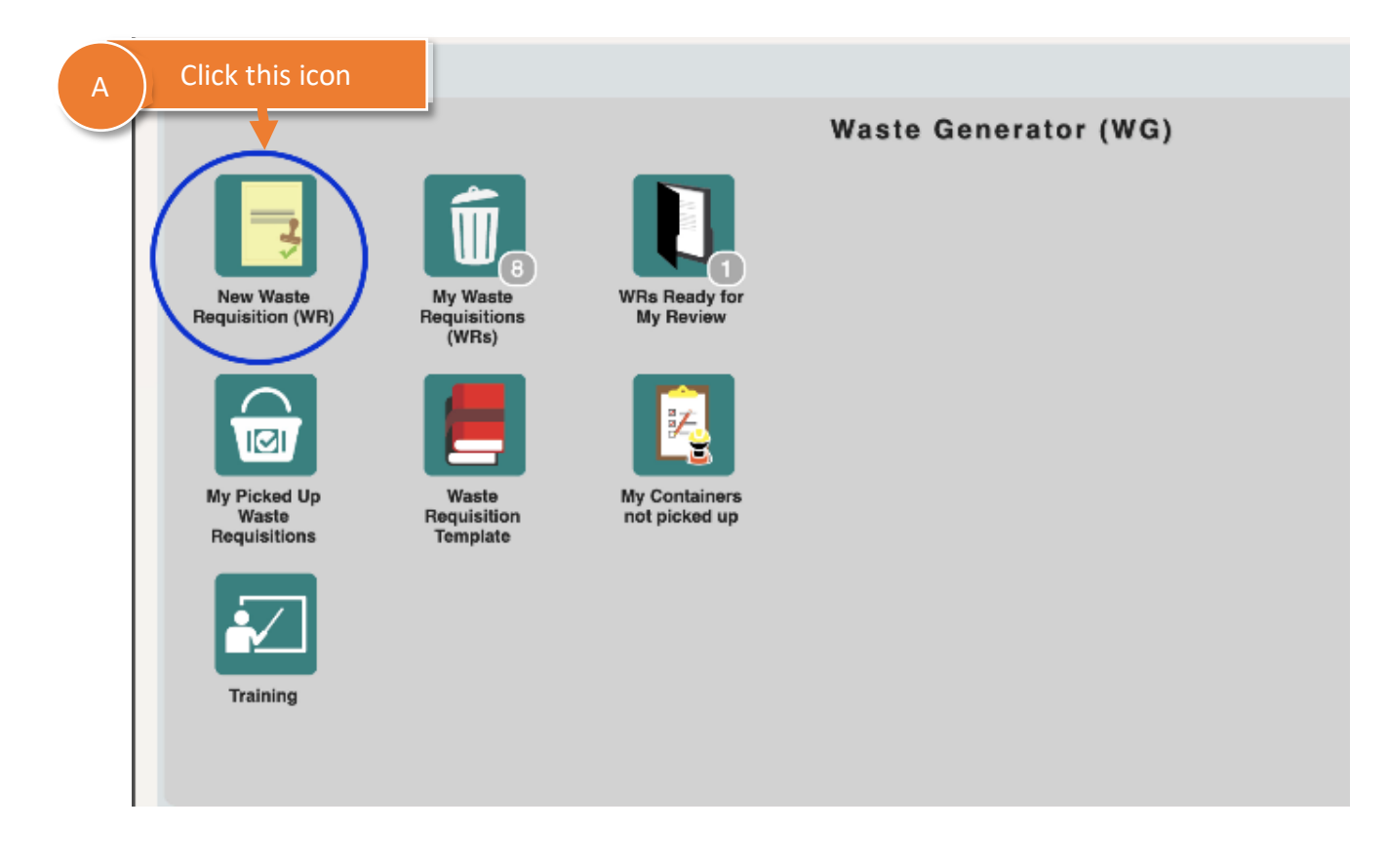

**Step 3:** Make sure the **Requestor** and **Generator** information is correct | Update as needed **NOTE:** *This information defaults to the person who logged into the system.* 

| Requisi          | tion - 53340            |               |                      | $K \leftarrow P$          |
|------------------|-------------------------|---------------|----------------------|---------------------------|
| Requisitio       | on Header               | Requester: Ba | asore James (020982) | Submission Date: 8/15/202 |
| Template         | e: 🗌                    |               |                      | Source:                   |
| Generat<br>Name: | Basore James (02098     | 2)            | Email: JDL A         | Person requesting pickup  |
| Division:        | AA Location Information |               | EH Environ, He       | RAD Contamination         |

**Step 4:** (A) Add **Building and Room location** where SAA is located (B) Add **Location Notes NOTE:** Start with "0" so Building 75 is entered as 075 and Room 122 is entered as 0122.

| Requisition Header<br>WR ID: 53340 | Requester: Basore James (020982)   | Q                 | Submission Date:  | 8/15/2023       |
|------------------------------------|------------------------------------|-------------------|-------------------|-----------------|
| Template:                          |                                    |                   | Source:           |                 |
| Generator A<br>Name: B             | Buildings and rooms start with "0" | alxfingl.mailosau | II Phone: 510/486 | -7524           |
| Division: 1090                     | EH Environ, H                      | ealth, & Safety   |                   |                 |
| Building: 075<br>Room: 0122        | B Location notes he                | lp the pick-up t  | eam find the      | waste           |
| Contact:                           | 9                                  |                   | High Contaminati  | on Area (HCA):  |
| Phone:                             | Mobile:                            | -                 | Designated Wo     | rk Area (DWA):  |
| Under Desk (at back of la          | ab)                                |                   | Specia            | l Hazard Notes: |
|                                    |                                    |                   |                   |                 |
| WG Waste Information               |                                    |                   |                   |                 |

### **Step 5:** Select the type of waste.

| Phone:                   | Mobile:              |                      |                  |             | -<br>Designated Work Area |
|--------------------------|----------------------|----------------------|------------------|-------------|---------------------------|
|                          | Location/Acc         | ess/Pickup Notes     |                  |             | <b>j</b>                  |
| Under Desk (at back of   | lab)                 |                      |                  |             | Special Hazard            |
|                          | A )                  | Select type of waste |                  |             |                           |
| WG Waste Information     |                      |                      |                  |             |                           |
| Waste Type:              | v                    | Waste Options:       | Q                | Physical St | ate:                      |
| Waste Category:          | Hazardous            |                      | Q                | Physical Fo | vrm:                      |
| WPC Activity ID:         | Mixed<br>Radioactive | 2                    | # of Containers: | 0           | # of Constituents:        |
| Add'l Waste Description: |                      |                      |                  |             |                           |
| Certification            |                      |                      |                  |             |                           |

#### Step 6 : Waste Options & Physical State

- (A) The type of waste is **Process Waste**
- (B) The form is Liquid

**NOTE:** The default Waste Option is "Process Waste." If it is a different type use the magnifying glass to find

|                         | Location/Access/       | Pickup Notes                    |                        |                   | Jesignated Work Area (DWA |              |
|-------------------------|------------------------|---------------------------------|------------------------|-------------------|---------------------------|--------------|
| Under Desk (at back of  |                        |                                 |                        |                   | Special Hazard Note       | es:          |
| G Waste Information     | A Accum<br>Pro         | nulated waste is<br>ocess Waste |                        | В                 | It is in Liquid for       | m            |
| Waste Type:             | Hazardous v            | Waste Options: Process          | Waste 🔎                | Physical State:   | ✓                         | SAA/Earliest |
| Waste Category:         |                        |                                 | Q                      | Physical Form:    | GAS                       | 2            |
| WPC Activity ID:        |                        | Q                               | # of Containers:       | 0                 |                           | 0 Re         |
| dd'l Waste Description: |                        |                                 |                        |                   | SOLID                     | 5            |
| Certification           |                        |                                 |                        |                   |                           |              |
| I certify to the best   | of my knowledge, the c | hemical composition provided    | for the item(s) is com | plete and correct |                           |              |
| 1D                      |                        |                                 |                        |                   |                           |              |
| otal Activity (mCi):    |                        | Total nCi/g TRU Isotope         | s:                     | RWA #:            |                           | RAD Tag #:   |

| Designated Work Area (DWA): Special Hazard Notes:                                    | A Add the S              | ): []<br>AA | sta | rt c | late  |            |       |       |  |
|--------------------------------------------------------------------------------------|--------------------------|-------------|-----|------|-------|------------|-------|-------|--|
| Process Waste     Physical State:     LIQUID       Physical Form:     Physical Form: | SAA/Earliest Accum Date: | ÷           |     | Aug  | ust 2 | NAA<br>023 | Start | Date: |  |
| # of Containers: 0 # of Constituents: 0                                              | Reactive:                | Su          | Мо  | Tu   | We    | Th         | Fr    | Sa    |  |
|                                                                                      |                          |             |     | 1    | 2     | 3          | 4     | 5     |  |
|                                                                                      |                          | 6           | 7   | 8    | 9     | 10         | 11    | 12    |  |
|                                                                                      |                          | 13          | 14  | 15   | 16    | 17         | 18    | 19    |  |
| on provided for the item(s) is complete and correct.                                 |                          | 20          | 21  | 22   | 23    | 24         | 25    | 26    |  |
|                                                                                      |                          | 27          | 28  | 29   | 30    | 31         |       |       |  |
| RU Isotopes: RWA #:                                                                  | RAD Tag #:               |             |     |      |       |            |       |       |  |

# Step 7: Enter the SAA/Earliest Accumulation Date (Listed on the SAA label)

### Step 8: Answer Yes or No to indicate if waste was generated in a posted radiological area

|       | Source:                                            |                                                                                                    | Submission                                                      | Date:                                                                      |                                                                           | Hold:              |                       |
|-------|----------------------------------------------------|----------------------------------------------------------------------------------------------------|-----------------------------------------------------------------|----------------------------------------------------------------------------|---------------------------------------------------------------------------|--------------------|-----------------------|
| ır.ne | Phone:                                             | 510/486-6744                                                                                                    |                                                                 | A                                                                          | Sel                                                                       | ect Yes or N       | lo                    |
|       | <b>RAD Co</b><br>Was<br>If yes,<br>High C<br>Desig | s the waste generated<br>check all that apply an<br>ontamination Area (H<br>gnated Work Area (DV<br>Special Hazard No | l in an area p<br>nd attach a co<br>CA):<br>VA):<br>Ra<br>otes: | osted as HCA, CA<br>ompleted Rad Cer<br>Contamination<br>diological Buffer | y DWA or RBA<br>rtification form:<br>Was the way<br>posted as<br>Required | No<br>Yes<br>field | in an area<br>or RBA? |
|       |                                                    |                                                                                                    |                                                                 |                                                                            | $\otimes$                                                                 | 0                  |                       |

**Step 9:** OPTIONAL: (A) Add a clarification in the description field when the waste has something noteworthy. In this example it contains nano particles.

| A Optional description                                                                                                    |     |
|----------------------------------------------------------------------------------------------------|-----|
| Waste Type:         Haze dous         Waste Options:         Process Waste         P         Physical State:         SOLID         V | SAA |
| Waste Category:                                                                                                    |     |
| WPC Activity ID:                                                                                                    |     |
| Add'I Waste Description:                                                                                                    |     |
| Certification                                                                                                    |     |
| I certify to the best of my knowledge, the chemical composition provided for the item(s) is complete and correct.                    |     |

Step 10: (A) Click Constituent Summary (B) Click Add/Edit

|   | Add'l Waste Description: | lebris contamin<br>v knowledge, th | nated with nano | particles           | e item(s) is comple | te and correct. |          |
|---|--------------------------|------------------------------------|-----------------|---------------------|---------------------|-----------------|----------|
| A | Click Constituent Sum    | nmary                              | Total r         | nCi/g TRU Isotopes: |                     | RWA #:          |          |
|   | Constituent Summary      | Containers                         | Isotopes        | Accumulation Log    | Attachments         |                 |          |
|   |                          |                                    |                 |                     |                     | Waste Cons      | tituents |
|   |                          | 114                                |                 | Percentage          | Concentration       | Conc Units      | Commen   |
|   |                          |                                    |                 |                     |                     |                 | No       |
|   | Row Add/Edit   Help      |                                    |                 |                     |                     |                 |          |
|   |                          |                                    |                 |                     |                     |                 |          |

| Contact:<br>Phone:       | Mobile:<br>Location/Access | /Pickup Notes                                    | Hig                   | h Contamination Area (HCA):               | Contaminatio<br>adiological Buffer |
|--------------------------|----------------------------|--------------------------------------------------|-----------------------|-------------------------------------------|------------------------------------|
| A                        | Glass                      | B 15% of the waste                               |                       | omment to note nand                       | o contamination                    |
| i Was                    | Constituent                | Percent e Concentration                          | Conc Unit             | Comments                                  | Characteristic Co                  |
| v<br>v                   | GLASS P                    | Add new row                                      | Add Row 5             | contaminated with nano partic Save Cancel |                                    |
| Id'I Waste<br>Certificat | beschpuon:                 | chemical composition provided for the item(s) is | complete and correct. |                                           |                                    |

# Step 11: Enter the contents (First item is glass)

**Step 12:** Add remaining waste items (row-by-row). Then save.

| one: | A Cons        | titue | nt and the percei | ntage of each |           | High Contai |                            | C    |
|------|---------------|-------|-------------------|---------------|-----------|-------------|----------------------------|------|
| _    | Constituent   |       | Percent           | Concentration | Conc Unit |             | Comments                   | Char |
| 201  | GLASS         |       | 15                | ;             |           |             | contaminated with nano par |      |
| as   | PLASTIC       |       | 25                | ;             |           |             |                            |      |
|      | Paper         |       | 10                |               |           |             |                            |      |
| v    | RUBBER GLOVES | Q     | 50                |               |           | ~           |                            |      |
| v    |               |       |                   |               |           |             |                            |      |
| Na:  | 00            |       | D                 | Save when     | done ton  | Save        | Cancel                     |      |

Step 13: Add Container information

| tainers Isotopes Acc | cumulation Log Attachments |                                               |
|----------------------|----------------------------|-----------------------------------------------|
|                      | - 1                        | C                                             |
| Cont. Type           | Cont. Size Units           | Was                                           |
|                      | tainers Isotopes Acc       | tainers Isotopes Accumulation Log Attachments |

Step 14: (A) Add container and waste information

The example below is (One 5-gallon Bag that contains 5 gallons of waste)

| e:  | Mobile:                               | Designated Work Ar                                                             | rea (DWA):   | Radi |
|-----|---------------------------------------|--------------------------------------------------------------------------------|--------------|------|
|     | Location/Access/P                     | ickup Notes                                                                    |              | _    |
| le  | Container Details                     | Container:<br>1 Bag that is 5 gallons<br>Container:<br>B<br>5 gallons of waste | e (full bag) |      |
| te  | Containe Container St                 | aste Wt. Unit                                                                  | its pH       | Fla  |
| Vi  |                                       | 1 BA Bag ~ 5 G GALLON 5 G GALLON /                                             | ~            |      |
| v   |                                       | Add Row Save Actions                                                           | Cancel       |      |
| ste | Description:                          |                                                                                |              |      |
| at  | ion                                   |                                                                                |              |      |
| rti | y to the best of my knowledge, the ch | emical composition provided for the item(s) is complete and correct.           |              |      |

# Step 15: Certify your waste

|    | wo waste informat     | ion                 |                                 |                              |                    |               |  |  |  |
|----|-----------------------|---------------------|---------------------------------|------------------------------|--------------------|---------------|--|--|--|
|    | Waste Typ             | e: Hazardous        | Vaste Options: Proc             | cess Waste 🔎                 | Physical State:    | LIQUID        |  |  |  |
|    | Waste Catego          | ry:                 |                                 | Q                            | Physical Form:     |               |  |  |  |
|    | WPC Activity I        |                     | Q                               | # of Containers:             | 1                  | # of Const    |  |  |  |
| в) | Certify your w        | aste                |                                 |                              |                    |               |  |  |  |
|    | Certification         |                     |                                 |                              |                    |               |  |  |  |
|    | RAD                   | est of my knowledge | , the chemical composition prov | vided for the item(s) is com | plete and correct. |               |  |  |  |
|    | Total Activity (mCi): |                     | Total nCi/g TRU Isotopes:       |                              | RWA #:             |               |  |  |  |
|    | Constituent Summa     | ry Containers       | Isotopes Accumulatio            | on Log Attachments           |                    |               |  |  |  |
|    |                       |                     |                                 |                              |                    |               |  |  |  |
|    | Container ID          | Status              | Cont. Type                      | Cont. Size Units             | Waste Vo           | lume Units    |  |  |  |
|    | 53340.01              | New                 | FR Flamcan (Red)                | 5.00 G GALLONS               |                    | 16.00 L LITER |  |  |  |
|    |                       |                     |                                 |                              |                    |               |  |  |  |

**Step 16: Save** your waste requisition (at the top of the interface)

| K← ← → → ♀ ≡ 10 10 10 10 10 10 10 10 10 10 10 10 10             | ₹ecor |
|-----------------------------------------------------------------|-------|
| Save                                                            |       |
| Submission Date: 8/15/2023 Phone: 510/486-7524 WR States: Draft |       |
| A Save your requisition                                         |       |
| xfingl.mailosau Phone: 510/486-7524                             |       |

👌 🔁 🖳 E Recor  $\mathbf{\leftarrow} \mathbf{\leftarrow} \mathbf{\rightarrow} \mathbf{\rightarrow}$ Actions Q Ð Save Save Submission Date: 8/15/2023 Phone: 510/486-7524 WR Stas: Draft Source: L. Lat. Save your requisition A xfingl.mailosau Phone: 510/486-7524 Safety

Step 17: When done, Save your waste requisition (at the top of the interface)

| Step 18: From Actions menu, (A) Print your waste label | Actions menu options           |
|--------------------------------------------------------|--------------------------------|
| → 🔎 📰 🐮 🐿 📽 🖳 🖒                                        | Actions A Print label          |
| VR Status: Draft                                       | AP Approal >                   |
| Hold:                                                  | AA Add Attachment to Container |
|                                                        |                                |
| A? No<br>m:<br>Red Cortification Form                  |                                |

Step 19: After you print your label submit the requisition

| K-               | ← → →       | 1 1 1 1 1 1 1 1      | Actions 🗄 Records 🗐 Navigate |
|------------------|-------------|----------------------|------------------------------|
|                  |             |                      | Print Container Label        |
| A Draft Date:    | Submit      | SG Send to Generator | AP Approval                  |
| Submission Date: | requisition | SB Submit WR         | UT Undo Template             |
| Junisson Dute.   | 1000.       | 3                    | Add Attachment to Container  |
|                  |             | <b>A</b>             |                              |
|                  |             |                      |                              |

**END.** After you submit your waste requisition you are done.

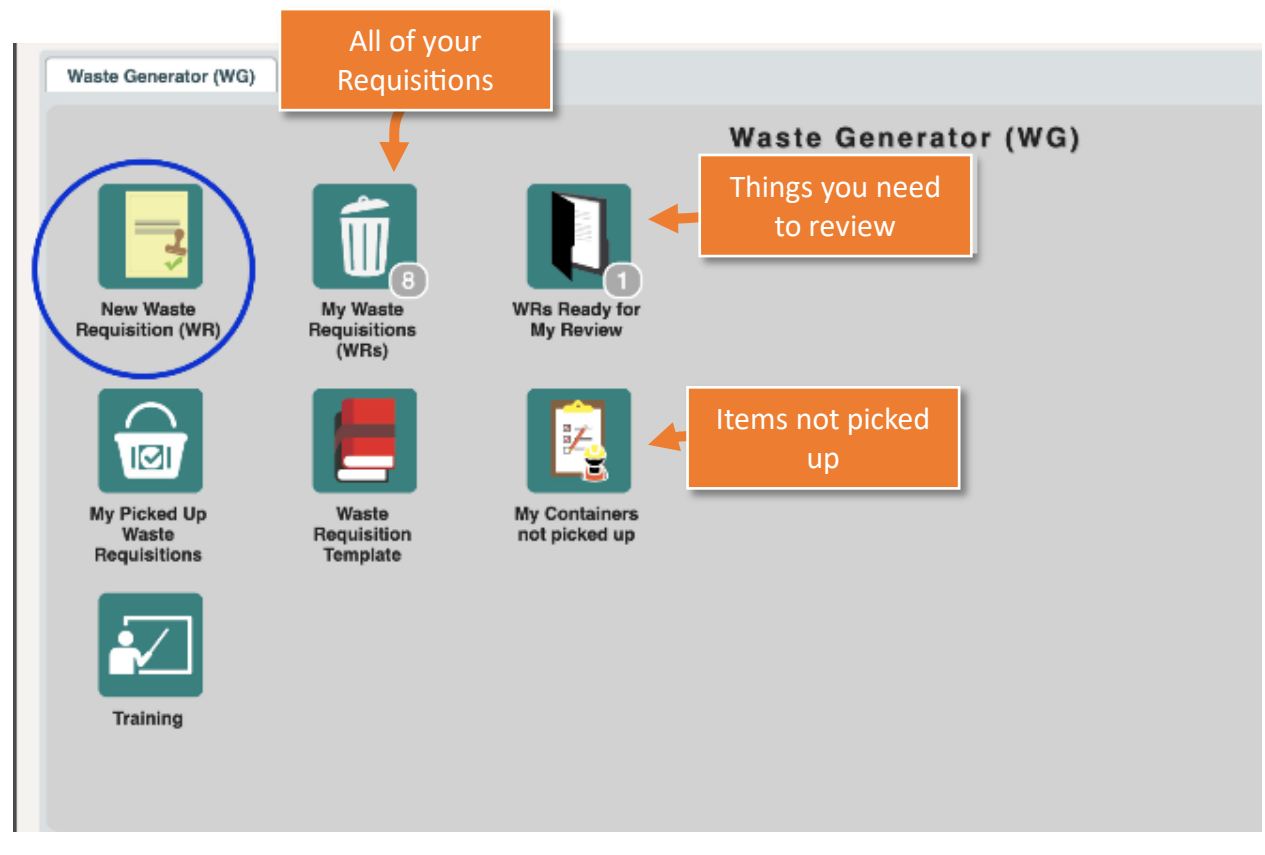

#### Good to know items